## Westlaw 数据库 Carsi 访问流程

## 1.访问 Westlaw 的华南理工大学 Carsi 链接:

https://signon.thomsonreuters.com/federation/CARSI?returnto=http%3A%2F%2Fnex t.westlaw.com&entityID=https%3A%2F%2Fidp.scut.edu.cn%2Fidp%2Fshibboleth

2.页面跳转至登录页面,输入学校统一认证账号及密码:

| 登录至<br>OneP | ] Thom:<br>ass | son Rei | iters |  |
|-------------|----------------|---------|-------|--|
| ₩₽          | 0.0.0          |         |       |  |
| rxou        |                |         |       |  |
| 密码          |                |         |       |  |
|             |                |         |       |  |
| 一不伤         | 存账号信           | ŧ.      | 12    |  |
| □清随         | 历史授权           | 信息      |       |  |
|             |                | 登录      | ŧ     |  |

## 3.点击"登录"页面跳转至"信息确认页面",选择其中一项,点击"Accept",如下图:

| South China University of<br>Description as provided by this service<br>https://signon.thomsonreuters.com/fe                                                                                                    | です THOMSON REUTER<br>アクトン学 You are about to access the service:<br>Thomson Reuters OnePass of Thomson<br>Reuters<br>is service:<br>s.com/federation/carsi                                              |  |
|----------------------------------------------------------------------------------------------------|----------------------------------------------------------------------------------------------------|--|
| Information to be Pro                                                                                                    | ovided to Service                                                                                                    |  |
| eduPersonScopedAffiliation                                                                                                    | staff@scut.edu.cn                                                                                                    |  |
| nis information to the service every t                                                                                                    | ime you access it?                                                                                                    |  |
| Select an information release conser<br>O Ask me again at next login                                                                                                    | ime you access it?<br>nt duration:                                                                                                    |  |
| Select an information to the service every to<br>Select an information release conser<br>O Ask me again at next login<br>• I agree to send my information                                                                                                    | ime you access it?<br>nt duration:<br>on this time.                                                                                                    |  |
| Select an information to the service every the Select an information release conserved of Ask me again at next login<br>• I agree to send my information<br>• Ask me again if information to be<br>• Ask me again if information to be<br>• Ask me again to be<br>• Ask me again to be<br>• Ask me again to be<br>• Ask me again to be<br>• Ask me again to be<br>• Ask me again to be<br>• Ask me again to be<br>• Ask me again to be | ime you access it?<br>nt duration:<br>on this time.<br>be provided to this service changes                                                                                                    |  |
| <ul> <li>Select an information to the service every the service every the select an information release conservice.</li> <li>Ask me again at next login         <ul> <li>I agree to send my information</li> <li>Ask me again if information to b</li> <li>I agree that the same information to b</li> <li>I agree that the same information to b</li> </ul> </li> </ul>                                                                                                    | ime you access it?<br>nt duration:<br>on this time.<br>be provided to this service changes<br>ation will be sent automatically to this service in the                                                  |  |
| <ul> <li>Select an information to the service every t</li> <li>Select an information release conser</li> <li>Ask me again at next login</li> <li>I agree to send my informatio</li> <li>Ask me again if information to b</li> <li>I agree that the same information to b</li> <li>I agree that the same information to b</li> <li>Do not ask me again</li> </ul>                                                                                                    | ime you access it?<br>nt duration:<br>on this time.<br>De provided to this service changes<br>ation will be sent automatically to this service in the                                                  |  |
| <ul> <li>Select an information to the service every the service every the select an information release conservice.</li> <li>Ask me again at next login</li> <li>I agree to send my information to be a select and the same information to be a select the same information.</li> <li>Do not ask me again</li> <li>I agree that all of my information to a select and the select and the sele</li></ul>                                            | ime you access it?<br>nt duration:<br>on this time.<br>be provided to this service changes<br>ation will be sent automatically to this service in the<br>ation will be released to <b>any</b> service. |  |

4.页面跳转至"个人信息页面",输入基本信息,如下图:

| First time registration                                                                                                    |  |
|----------------------------------------------------------------------------------------------------|--|
| Please enter the following information to enable a personalized experience on Westlaw.                                                                                                    |  |
| We ask for your name and email address to authenticate you into Westlaw as an individual user. If<br>you prefer, you can indeped entier body, which does not identify you been further information herei.<br>Providing your personal details amounts to consent to our using them as described in our Privacy<br>Statement, which also explains here you can subsequently change your details or replace them. |  |
| First name                                                                                                    |  |
| Last name                                                                                                    |  |
| Email                                                                                                    |  |

5.页面跳转至欢迎页面,输入 Client ID (可根据需要自己选择填写内容),如下图:

| THOMSON RE | UTERS WESTLAW CLASSIC |  |
|------------|-----------------------|--|
| Welcome,   |                       |  |
| Client ID: |                       |  |
| Continue   |                       |  |
|            |                       |  |

6.点击"Continue",页面跳转至数据库主页,实现成功登录。

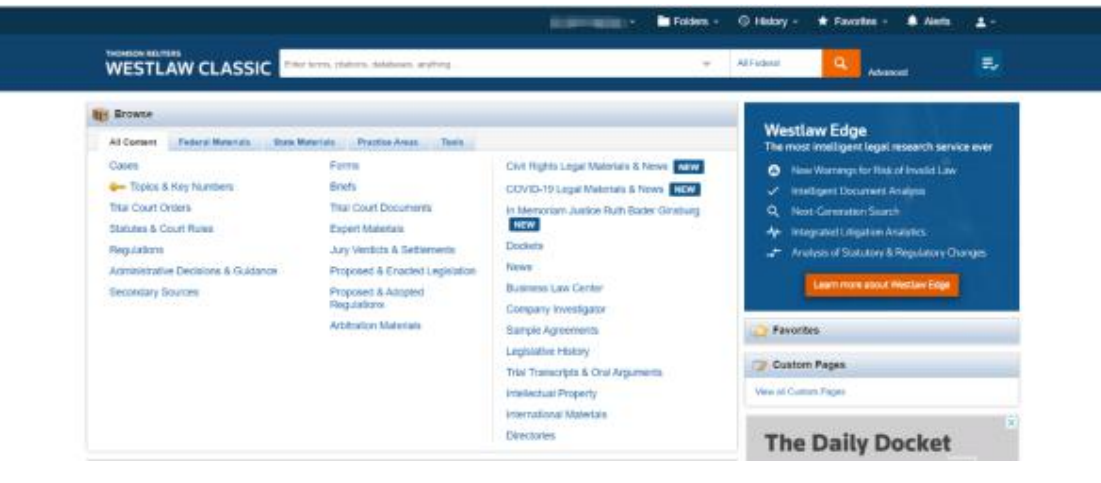